第二十章

# Web VPN / SSL VPN

由於 Internet 的普遍應用,企業遠端安全登入的需求也與日俱增。對於使用 者而言,最方便安全的解決方案莫過於 SSL VPN,用戶端不需要安裝任何軟體或 硬體,只要使用標準的瀏覽器,就可通過簡單的 SSL 安全加密協定傳輸資料。

# 【VPN】專有名詞解釋:

DES 說明如下:

■ 資料加密標準(Data Encryption Standard) 是一種 NIST 標準安全加密金鑰方法,使用的加密金鑰為 56 位元。

3DES 說明如下:

■ 提供比 DES 更加安全的三重資料加密標準(Triple Data Encryption Standard, 3DES) 安全加密金鑰方法,使用的加密金鑰為 168 位元。

AES 說明如下:

為高階加密模式其標準比 DES 的加密標準更加嚴謹, DES 加密金鑰長度為 56 位元, AES 加密金鑰長度則高達 128 位元、192 位元、以及 256 位元。

### 【設定】 名詞解釋:

用戶端 VPN IP 說明如下:

可設定用戶端和 NUS-MS3000 建立 SSL VPN 連線時的認證帳號、配發的
IP、加密演算法、通訊協定、使用埠號和連線時間。

SSL VPN IP 範圍不可和內部(LAN、Multiple Subnet、DMZ)、外部(WAN)及 PPTP 伺服器的網段相同。

伺服器端内部子網路 說明如下:

■ 設定用戶端可存取的伺服器端子網路。

### 【狀態】視窗表格內圖示與名詞名稱定義:

用戶名稱 說明如下:

■ 顯示用戶端所使用的認證名稱。

**真實 ⅠP** 說明如下:

■ 顯示用戶端所使用的真實 IP。

**VPN IP** 說明如下:

■ 顯示 NUS-MS3000 配發給用戶端的 IP。

連線歷時說明如下:

■ 顯示用戶端與 NUS-MS3000 的持續連線時間。

變更 說明如下:

■ 可中斷和 NUS-MS3000 建立的 SSL VPN 連線。(如圖 20-1)

| 用戶名稱 | 眞實 IP | VPN IP | 連線歷時 | 變更 |
|------|-------|--------|------|----|
|      |       |        |      |    |

圖 20-1 狀態視窗表格

# 外部用戶端和 NUS-MS3000 設定 Web/SSL VPN 連線的方法

步驟1. 於【介面位址】之【外部網路】功能中, 啓動 HTTPS 功能: (如圖20-2)

| <b>負載模式: 自動分配─────</b> (建議使用 自動分配) |          |              |       |      |      |       |    |     |
|------------------------------------|----------|--------------|-------|------|------|-------|----|-----|
| 外部網路介面                             | 連線模式     | IP位址         | 飽和連線數 | Ping | HTTP | HTTPS | 變更 | 優先權 |
| 1                                  | 指定 IP 位址 | 61.11.11.11  | 1 🔽   | 1    | 1    | 1     | 修改 | 1 🔽 |
| 2                                  | 指定 IP 位址 | 211.22.22.22 | 1 💌   | 1    | 1    | 6     | 修改 | 2 🔻 |
| 3                                  | (開閉)     |              | 0 💌   |      |      |       | 修改 | 0 🔻 |
| 4                                  | (開閉)     |              | 0 🔽   |      |      |       | 修改 | 0 🗸 |

圖 20-2 外部網路界面設定

步驟2. 於【認證表】之【認證用戶】功能中,新增下列設定: (如圖20-3)

| 認證名稱 | 變更    |  |  |  |
|------|-------|--|--|--|
| joy  | 修改 刪除 |  |  |  |
| john | 修改 删除 |  |  |  |
| jack | 修改 刪除 |  |  |  |
| 新始   |       |  |  |  |

圖 20-3 認證用戶設定

步驟3. 於【認證表】之【認證群組】功能中,新增下列設定: (如圖20-4)

| 群組名稱       | 成員              | Radius | POP3 | LDAP | 變更       |  |
|------------|-----------------|--------|------|------|----------|--|
| laboratory | joy, john, jack |        |      |      | 修改 刪除 暫停 |  |
| 新時         |                 |        |      |      |          |  |

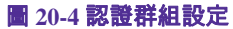

web/SSL VPN **範例** 

步驟4. 於【Web VPN / SSL VPN】之【設定】功能中,新增下列設定:

- 按下【修改】鈕。(如**20-5**)
- 【啓動 Web VPN】功能。
- 【VPN IP 範圍】輸入 192.168.222.0 / 255.255.255.0。
- 【加密演算法】選擇 3DES。
- 【通訊協定】選擇 TCP。
- 【伺服器埠號】輸入預設值1194。
- 【認證用戶或群組】選擇 laboratory。
- 閒置時間設為0。
- 按下【確定】鈕。
- 會自動新增內部網路介面位址,為允許用戶端存取的網段。(如圖 20-6)

| We | b VPN 設定                         |                               |               |
|----|----------------------------------|-------------------------------|---------------|
| ☑  | <b>啓動</b> Web VPN ( 請在 "介面位址 > : | 外部網路 > HTTPS" 開啓 TCP 埠號 443 ) |               |
|    | VPN IP 範圍                        | 192.168.222.0 / 255.255.255.0 |               |
|    | 加密演算法                            | 3DES 💌                        |               |
|    | 通訊協定                             | TCP 💌                         |               |
|    | 伺服器埠號                            | 1194                          |               |
|    | 認證用戶或群組                          | laboratory                    |               |
|    | 間置 0 分鐘自動斷線 (0::                 | 表示永速連線)                       |               |
|    |                                  |                               | Witchs Wester |
|    |                                  |                               | <b>雌正 取消</b>  |

圖 20-5 啟動Web VPN設定

#### 用戶端 VPN IP

Web VPN: 暋動(伺服器埠號是 TCP:443 和 TCP:1194) VPN IP 範圍:192.168.222.0 子網路速罩:255.255.255.0 加密演算法:3DES 認證用戶或群組:laboratory

修改

\_ . \_ . \_ . \_ . \_ . \_ . \_ .

#### 伺服器端内部子網路

| 內部子網路       | 子網路遮罩         | 變更    |
|-------------|---------------|-------|
| 192.168.1.0 | 255.255.255.0 | 修改 刪除 |

新增

圖 20-6 Web VPN 啟動完成

-----<mark>Web/SSL VPN 範例</mark>

步驟5. 客戶端於瀏覽器中輸入下列設定: ■ 於【網址】輸入 http://61.11.11.11/sslvpn 或 http://61.11.11.11/webvpn(即 NUS-MS3000 介面位址加上 sslvpn 或 webvpn 字串)。

- 按下【Enter】鈕。(如圖20-7)
- 於【安全性警訊】視窗中,按下【是】鈕。
- 於【警告-安全】視窗中,按下【是】鈕。
- 於【警告 HTTPS】 視窗中, 按下【是】 鈕。
- 再次於【警告 安全】視窗中,按下【是】鈕。
- 於【Authentication】視窗中,輸入【認證名稱】為 john 和【認證 密碼】為 123456789。(如圖20-8, 圖20-9, 圖20-10, 圖20-11, 圖20-12)
- 按下【確定】鈕。(如圖20-13, 圖20-14)

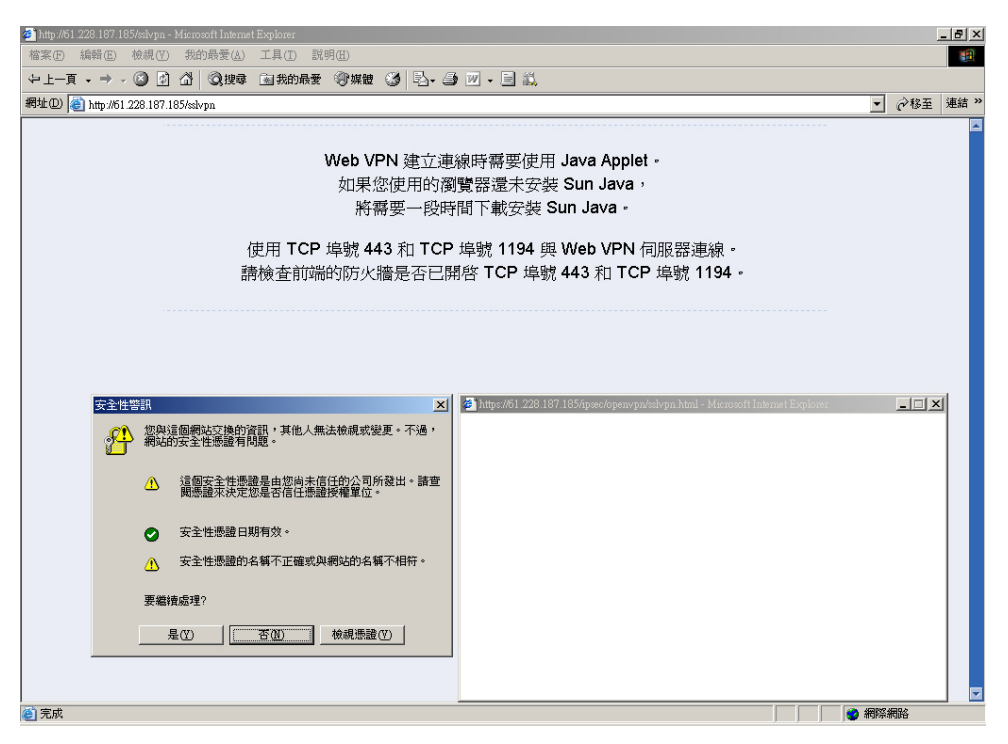

圖 20-7 登入SSL VPN連線畫面

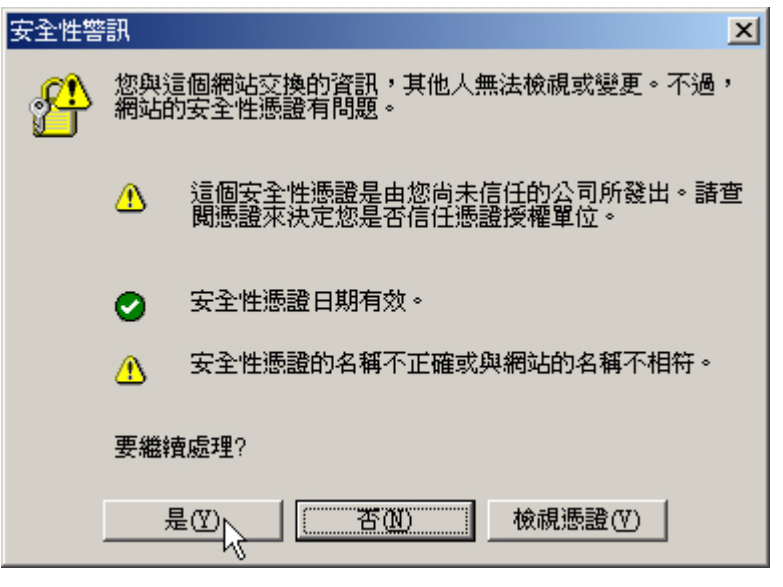

圖 20-8 安全性警訊視窗

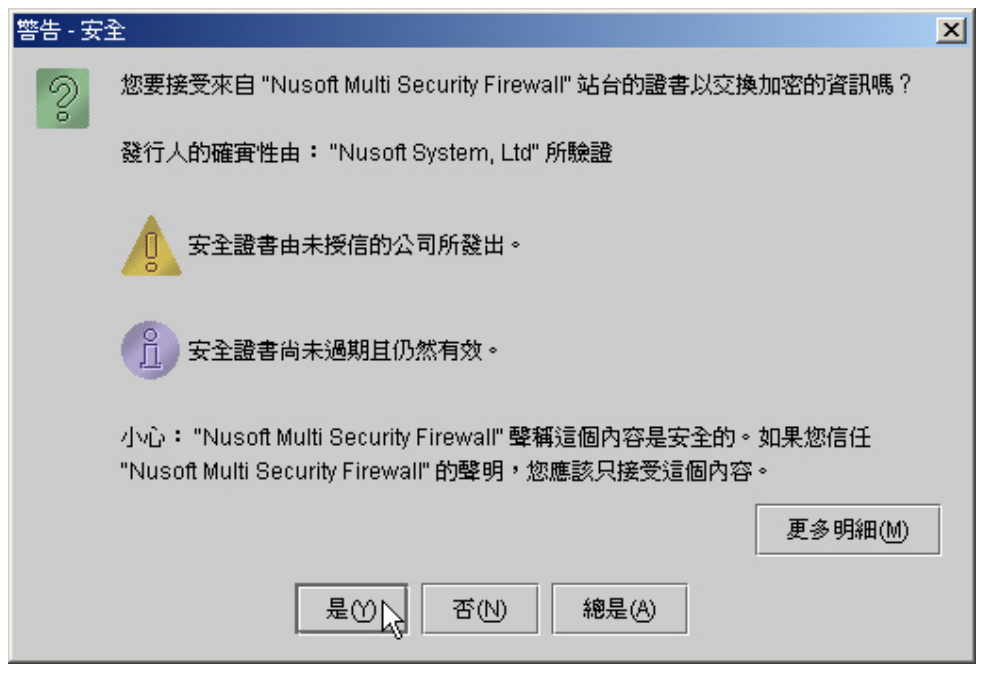

圖 20-9 警告 - 安全視窗

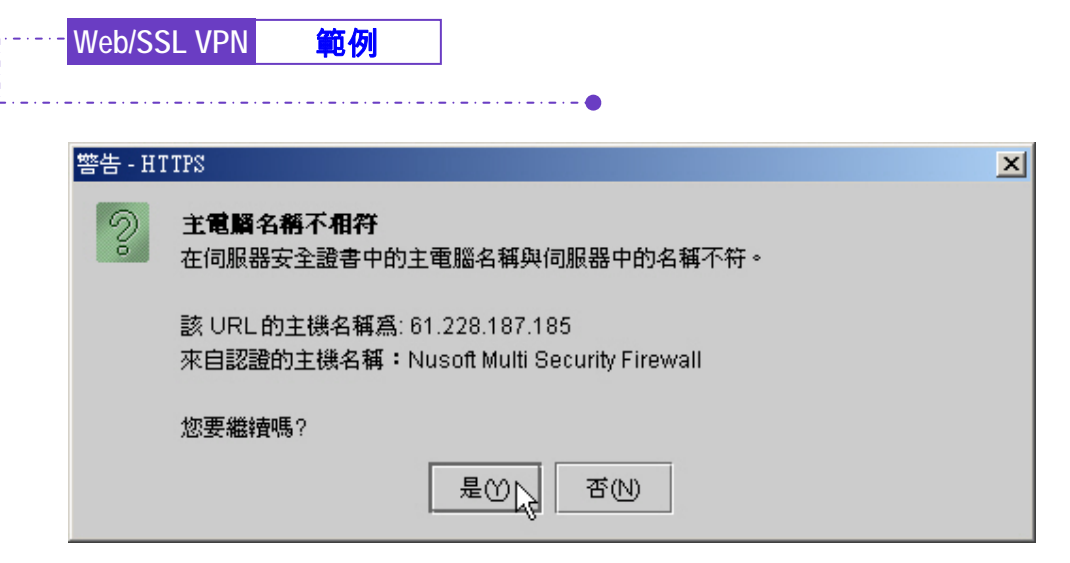

### 圖 20-10 警告 - HTTPS視窗

| 警告 - 安 | 全<br>全                                                                                                    | × |
|--------|----------------------------------------------------------------------------------------------------|---|
| 2      | 您要信任由 "Nusoft Multi Security Firewall" 分送的已簽署的 Applet 嗎?                                                  |   |
|        | 發行人的確實性由: "Nusoff" 所驗證                                                                                    |   |
|        | 安全證書由未授信的公司所發出。                                                                                           |   |
|        | 安全證書尚未過期且仍然有效。                                                                                            |   |
|        | 小心: "Nusoft Multi Security Firewall" 聲稱這個內容是安全的。如果您信任<br>"Nusoft Multi Security Firewall" 的聲明,您應該只接受這個內容。 |   |
|        | 更多明細(M)                                                                                                   |   |
|        | 是ON 總是(A)                                                                                                 |   |

### 圖 20-11 警告 - 安全視窗

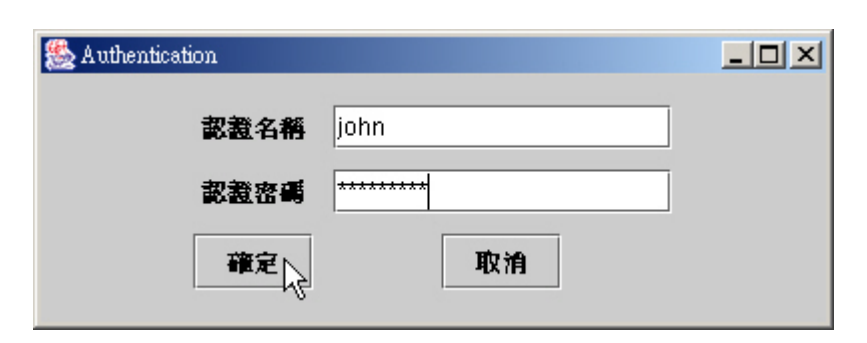

■ 20-12 Authentication視窗

| 🎒 Web V.                                     | PN - Microsoft Internet Explorer                             |                                                                 |  |  |  |
|----------------------------------------------|--------------------------------------------------------------|-----------------------------------------------------------------|--|--|--|
| 伺服器<br>用戶端<br>伺服器                            | VPN 位址:,,<br>VPN 位址:,,<br>如密演算法:<br>端內部子網路: 192.168.1.0 / 24 | Web VPN 連線狀態:<br>Web VPN 連線歷時:00:00:00<br>接收 / 傳送 總計(Bytes) : / |  |  |  |
|                                              |                                                              | 56 %                                                            |  |  |  |
| 諸耐心等候軟體安裝,<br>並且在安裝期間,不要關閉瀏覽器。<br>登出 Web VPN |                                                              |                                                                 |  |  |  |

圖 20-13 SSL VPN連線中

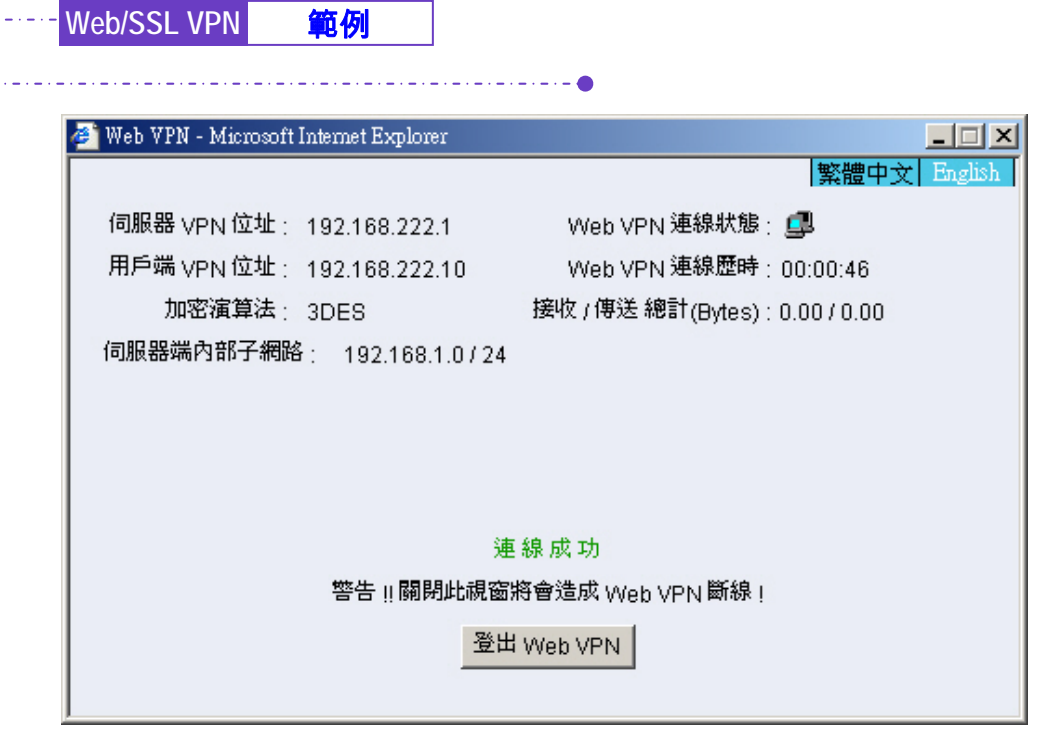

圖 20-14 完成SSL VPN連線

### 步驟6. 於【Web VPN / SSL VPN】之【狀態】功能中,顯示如下連線訊息: (如圖20-15)

. . \_ . \_ . \_ 🔴

| 用戶名稱 | 眞宙 IP           | VPN IP         | 連線歷時    | 變更 |
|------|-----------------|----------------|---------|----|
| john | 220.132.112.108 | 192.168.222.10 | 0:01:24 | 町線 |

圖 20-15 SSL VPN連線狀態

✓ 當用戶端的 PC 未安裝 SUN JAVA Runtime Environment 軟體,於登入 SSL VPN 連線畫面時, 會自動下載安裝此軟體(如圖 20-16, 圖 20-17)。

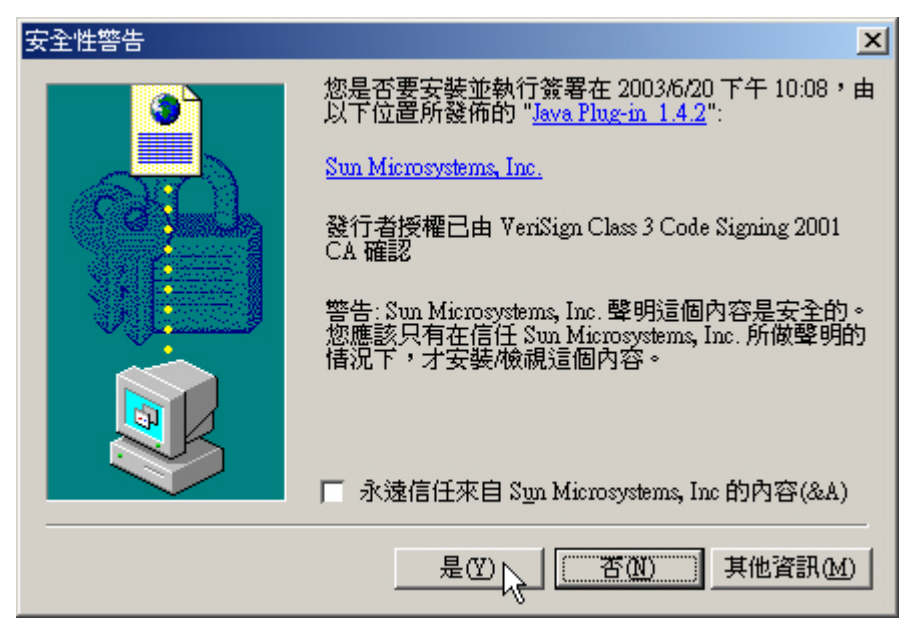

圖 20-16 安裝Java Runtime Environment Plug-in CA確認畫面

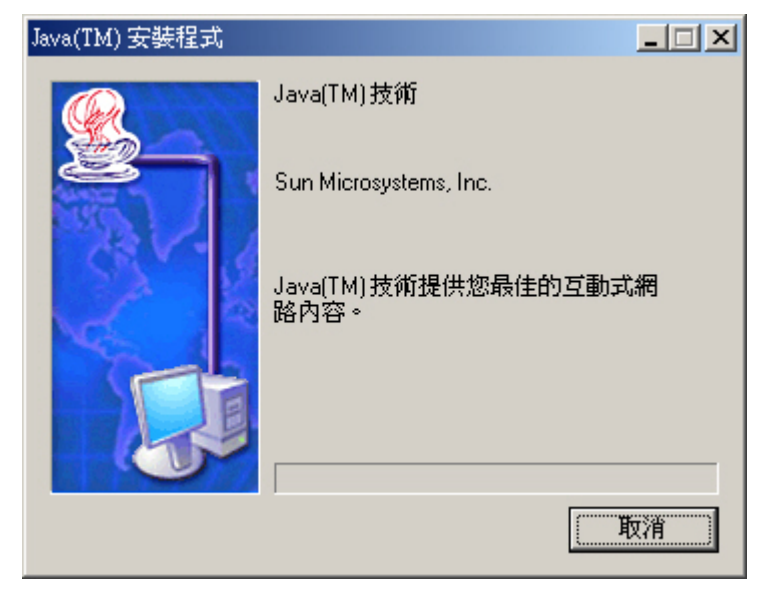

圖 20-17 Java Runtime Environment Plug-in安裝中